# 安徽继续教育公共英语联盟

继教英语联盟 [2023] 17号

# 安徽继续教育公共英语联盟关于开展 2024年上半年高等学历继续教育 学士学位外语考试的通知

有关高校:

为做好安徽继续教育公共英语联盟(以下简称联盟) 2024年上半年高等学历继续教育学士学位外语考试工作,现 将考试工作相关事宜通知如下:

## 一、参与高校

凡是联盟成员单位,均可本着自愿原则组织本校高等学历继续教育学习者参加本次学士学位外语考试,并认可考试成绩,其他高校也可申请加入联盟。

对于联盟组织的学士学位外语(英语、日语)考试,参 加考试的学习者需要征得所在高校同意后方可报考,所取得 的合格证书作为学位外语考核依据。

#### 二、2024年上半年学位外语考试安排

1. 考试方式:闭卷机考

2. 考试时间安排

12月22日 学位英语、日语辅导课程开放2月26-3月7日 考试网上报名、缴费、选择预考点

3月15-21日
3月26日至考前
3月26日至考前
3月26日至考前
登录系统查询考试信息、打印准考证
学位英语、日语考试(具体考试时间
见准考证)

#### 三、考试题型及分值

1. 学位英语科目考试题型及分值如下:

(1)词汇。本部分为单选题,共设30题,每题1分, 满分为30分。

(2)完形填空。本部分为单选题,设1个大题,共设10小题,每小题2分,满分为20分。

(3) 阅读理解。本部分为单选题,设3个大题,共设15小题,每小题2分,满分为30分。

(4) 英译汉。本部分为单选题,共设10题,每题2分, 满分为20分。

考试时长90分钟,满分为100分。

2. 学位日语科目考试题型如下:

(1)词汇。本部分为单选题,共设20题,每题1分,满分为20分。

(2) 语法。本部分为单选题,共设 20 题,每题 1 分,满分为 20 分。

(3) 阅读理解。本部分共有三种题型: 1. 单句理解。共设6题; 2. 短文理解3篇,每篇短文三问; 3. 中篇阅读一

篇,每篇文章下设5问。共20题,每题2分,满分为40分。

(4) 日译汉。本部分为单选题,共设10题,每题2分, 满分为20分。

考试时长90分钟, 满分为100分。

#### 四、有关说明

 1.请有关高校于2024年1月5日前反馈参加考试情况 信息表(详见附件1)。现已在17个城市(合肥、亳州、阜 阳、蚌埠、淮南、安庆、芜湖、宿州、六安、池州、巢湖、 滁州、黄山、宣城、马鞍山、淮北、铜陵)设置考点。如需 新增考点,请在反馈表中注明并准确预测参考人数,由联盟 理事会研究决定。

 2. 有关高校如有日语考试需求,请在反馈表中勾选该考 试科目,并填写拟报考人数。

3. 已在安徽继续教育在线平台(<u>www.ahjxjy.cn</u>)学习 的学习者直接登录;未在平台学习的学习者由高校教务管理 员统一导入学习者个人信息后方可登录。

4.考试缴费报名。根据省物价局、财政厅《关于全国高等学校(安徽考区)计算机水平等四项考试报名费收费标准等有关事项的通知》(皖价费[2004]149号)文件规定,学位外语考试按 50 元/人收取报名考试费。

5.学习者可自愿选择学位英语、学位日语辅导课程学习,辅导课程包括辅导视频和真题练习。自助缴费后(每门辅导课学习费用为50元)进入学习,选学操作指南详见附件2。

6. 推荐考试参考用书《高等学历继续教育学士学位英语考试大纲及指南》以及词汇和模拟试题,安徽大学出版社出版;《标准日本语》(初级上、下),人民教育出版社出版。

# 五、联系方式

联系人:秦老师、张老师 电话: 0551-63633772 附件: 1.2024 年上半年学位外语考试高校信息反馈表

2. 学位外语辅导课程选学操作指南
 3. 学位英语考试用书订购信息:
 出版社邮购电话: 0551-65107716
 网购请扫描二维码:

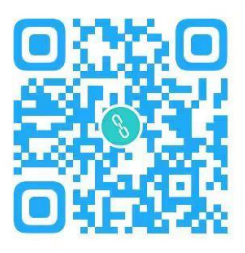

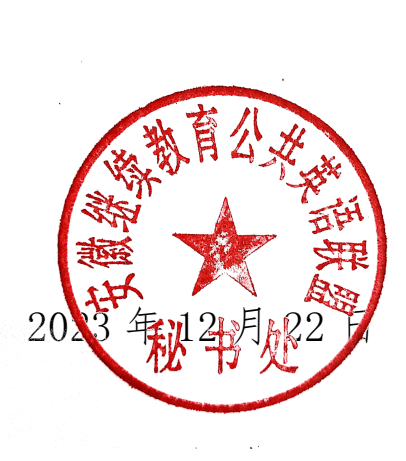

## 安徽继续教育在线平台学位外语辅导课程

#### 选学操作指南(2024年春)

1、登录安徽继续教育在线平台。(网址: <u>https://www.ahjxjy.cn</u>)

2、<u>如已有平台账号,请直接登录。</u>如无平台账号,请联系本人所属 高校统一导入账号。登录账号为身份证号码,密码默认为身份证后 6 位。

| SALLAR AND Continuing Consistent Continues | 首页                                   | 高校园区 服务大厅     | 教学资源                        | 政策文件 操作指挥                       | 有 学分银行 关   | 于我们 学位外                                          | 语    登录注册                                                  | } a                        |
|--------------------------------------------|--------------------------------------|---------------|-----------------------------|---------------------------------|------------|--------------------------------------------------|------------------------------------------------------------|----------------------------|
|                                            |                                      |               | <u>-</u><br>登               | <b>录</b>                        |            |                                                  |                                                            |                            |
| 开放 共享 人名格                                  |                                      |               | 学生<br>342427199707<br>      | 1                               |            | 安徽高校组<br>学服务改革<br>曾 2021-07<br>7月26日,3<br>考助学服务。 | 线续教育合作联盟自考助<br>转行门委员会正式设立<br>28<br>被漏枪继续教育合作联盟自<br>效率转门委员会 | Ĭ                          |
| 发展 创新 <b>安徽</b><br>http:<br>               | 往使教育<br>//www.ahjxj<br>64652805 6465 | 注册            | 立即                          | <b>登录</b><br>忘记密码<br>7月20日,由安徽( | 3?         | 省中职院校<br>托网络园区<br>2021-07<br>在省教育                | 数学能力大赛组委会依<br>还面向社会 开放"助农…<br>-07<br>厅指导下,安藏开放大学。          |                            |
|                                            | :na 199                              | er kana "abbu | ecol (1990)                 | i xi <u>nt</u> inen             | ntifitan n | 905 <sub>10</sub> •0                             | ind <sup>ere</sup> na in <i>d</i>                          |                            |
| 2023年<br>第88年夏年                            |                                      |               |                             |                                 |            | /                                                |                                                            | 105 :<br>2 <sup>1</sup> 11 |
|                                            | REISA 8.0                            | zrai          | tiRE: 0<br>vint :<br>vint : | na Asia<br>Agginti              | ATTEND TO  | -State                                           | 222                                                        |                            |
|                                            |                                      | -             | ga.                         |                                 | -          | -                                                | ana Caroo                                                  | 2                          |

3、下拉首页滚动条,找到"课程超市"栏目,点击"学位英语辅导(2024年春)"或者"学位日语辅导(2024年春)",以学位英语

辅导课程为例。

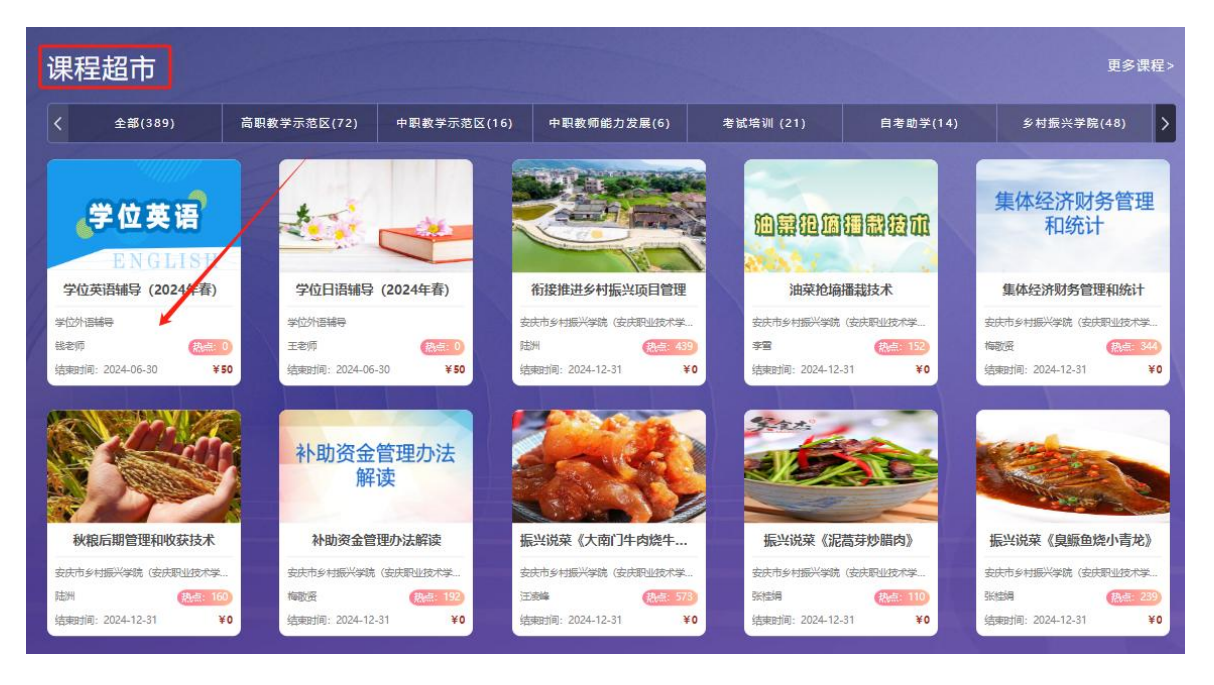

4、进入课程页面,点击"立即支付",选择"去支付"

| 我的课程 \ 学位英语辅导(2024年春)(2024年春季学期开课)   |                                                                |             |
|--------------------------------------|----------------------------------------------------------------|-------------|
| 学位英语<br>ENGLISH                      | 130个<br>数学活动运数         0个<br>已学数学活动           第9至30日         X | 50元<br>立即支付 |
| ● 课程公告: 暂无公告                         | 学位英语辅导 (2024年春)                                                | 授课教师        |
| □□□□□□□□□□□□□□□□□□□□□□□□□□□□□□□□□□□□ | ¥50元                                                           | 钱老师 标       |
| 模块 一知己知彼,排兵布阵                        | <b>技</b> 材 10消                                                 | 相关资源        |

5、点击"立即支付"

| 订单详情                      |                   |
|---------------------------|-------------------|
| 订单编号: cj23122216225576549 |                   |
| 学位英语<br>ENGLISH           | ¥50.00元           |
|                           | 应付金额:¥50元<br>立即支付 |

6、扫描屏幕中的二维码,完成支付。

| 支支付宝 我的收银台                             |                        |
|----------------------------------------|------------------------|
| 正在使用即时频顺交易 [7]<br>课程起市购买课程 收款方: 安徽开放大学 | <b>50.00</b> 元<br>订单详情 |
| H-HH版(元)<br>50.00                      | ● 支付金 <登景線户付款          |

7、支付成功即可进入超市课程中查看购买的课程。

|              | 支付结果         | © & ☆ <mark>11</mark> 2108:27 |
|--------------|--------------|-------------------------------|
|              | $\checkmark$ |                               |
|              | ¥ 50.00      |                               |
| 商户名称         |              | 效电大                           |
| 交易时间<br>付款银行 |              | 2019/7/1 24:40 限行             |
| 付款卡号<br>交易单号 |              | cj19070917140                 |
|              | 返回商户         |                               |

附件: 如何在园区公众号上学习课程

第一步:关注安徽继续教育网络园区微信公众号:

方式一:登录微信,点击微信最下方菜单栏中的【通讯录】,点击"通讯录"页面中【公众号】,再点击"公众号"页面中右上方的【+】,输入 "安徽继续教育网络园区"后,点击下方的【搜索】来进行查找,找到 后关注即可。

方式二:扫描下图二维码关注微信公众号。

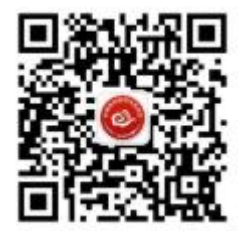

第二步:点击公众号的"我·学习"的子栏目"登录学习"。输入用 户名和密码。登录账号为身份证号码,密码默认为身份证后 6 位。

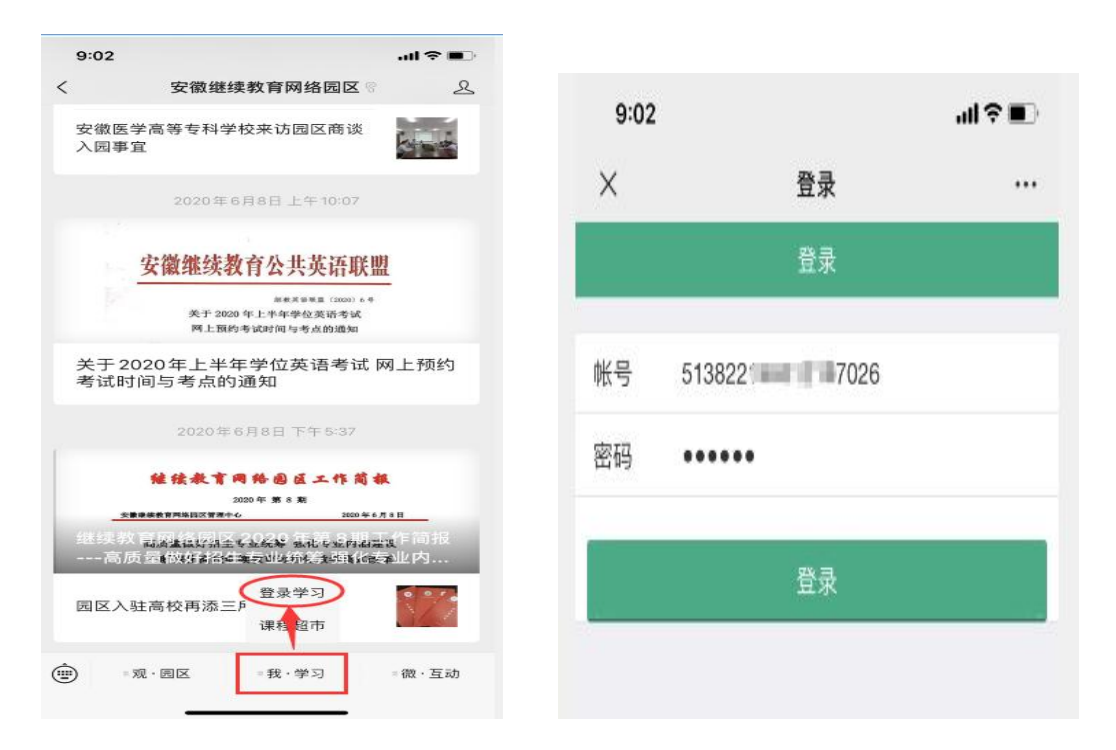

第三步:登录成功后,点击"在修课程",找到购买的课程,就可以 开始学习了!

| $\times$           | 我的课程-子页面                                                                                                    | ••••     |
|--------------------|----------------------------------------------------------------------------------------------------|----------|
| No. of Cold Street | and a state of the state of the | 未结束 ~    |
| 现ŕ<br>●            | 代办公软件实训                                                                                                    | .))      |
| 我的课程               |                                                                                                    | ▶ 在修课程 ∨ |
| 你                  | 《最近都没有学习哦,快去学习                                                                                                    | 习吧       |
|                    |                                                                                                    |          |